# Fase 1 de Troubleshooting de Trayectoria de Datos de Firepower: Entrada de paquetes

## Contenido

Introducción Guía de la plataforma Solución de problemas de la fase de ingreso de paquetes Identificación del tráfico en cuestión Comprobar eventos de conexión Captura de paquetes en las interfaces de entrada y salida SFR: captura en las interfaces ASA FTD (sin SSP y FPR-2100): captura en las interfaces de entrada y salida FTD (SSP): captura en las interfaces lógicas FTD Comprobar errores de interfaz SFR: verifique las interfaces ASA FTD (no SSP y FPR-2100): verifique si hay errores de interfaz FTD (SSP): Navegación por la ruta de datos para buscar errores de interfaz Datos para proporcionar al Cisco Technical Assistance Center (TAC) Siguiente paso: Solución de problemas de la capa de Firepower DAQ

## Introducción

Este artículo forma parte de una serie de artículos que explican cómo resolver sistemáticamente los problemas de la ruta de datos en sistemas Firepower para determinar si los componentes de Firepower pueden estar afectando al tráfico. Consulte el <u>artículo Descripción general</u> para obtener información sobre la arquitectura de las plataformas Firepower y los enlaces a otros artículos de Troubleshooting de Trayectoria de Datos.

En este artículo, veremos la primera etapa de la solución de problemas de la ruta de datos de Firepower, la etapa de ingreso de paquetes.

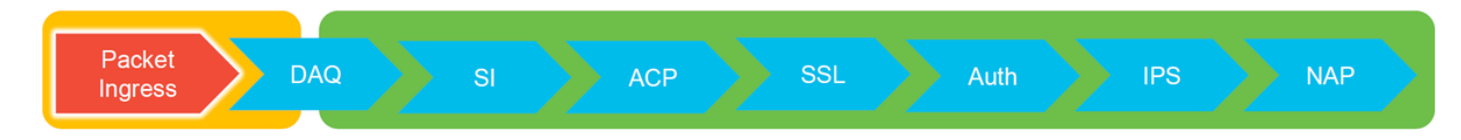

## Guía de la plataforma

En la tabla siguiente se describen las plataformas tratadas en este artículo.

| código de<br>la<br>plataforma | Descripción                                              | Aplicable<br>Hardware<br>Plataformas | Notas |
|-------------------------------|----------------------------------------------------------|--------------------------------------|-------|
| SFR                           | Módulo instalado de ASA con FirePOWER<br>Services (SFR). | Serie ASA-5500-<br>X                 | N/A   |

| FTD (sin  | Imagen de Firepower Threat Defense (FTD)    | Plataformas de     |                          |
|-----------|---------------------------------------------|--------------------|--------------------------|
| SSP y     | instalada en un dispositivo de seguridad    | NGFW virtuales     | N/A                      |
| FPR-2100) | adaptable (ASA) o una plataforma virtual    | ASA-5500-X         |                          |
|           | FTD instalado como dispositivo lógico en un |                    | La serie 2100 no utiliza |
| FTD (SSP) | chasis basado en Firepower eXtensible       | 1 FIX-9300, 1 FIX- | el administrador de      |
|           | Operative System (FXOS)                     | 4100,1711-2100     | chasis FXOS              |

### Solución de problemas de la fase de ingreso de paquetes

El primer paso para la solución de problemas del trayecto de datos es asegurarse de que no se produzcan pérdidas en la etapa de ingreso o egreso del procesamiento de paquetes. Si un paquete ingresa pero no se arroja, puede estar seguro de que el dispositivo está descartando el paquete en algún lugar dentro de la ruta de datos o que el dispositivo no puede crear el paquete de salida (por ejemplo, una entrada ARP faltante).

## Identificación del tráfico en cuestión

El primer paso en la solución de problemas de la etapa de ingreso del paquete es aislar el flujo y las interfaces involucradas en el tráfico problemático. Esto incluye:

Información de flujo Protocolo Dirección IP de origen Puerto de Origen IP de destino Puerto de Destino

Por ejemplo:

TCP inside 172.16.100.101:38974 outside 192.168.1.10:80

**Consejo:** Es posible que no pueda identificar el puerto de origen exacto, ya que a menudo es diferente en cada flujo, pero el puerto de destino (servidor) debe ser suficiente.

## Comprobar eventos de conexión

Después de hacerse una idea de la interfaz de ingreso y egreso, el tráfico debe coincidir, así como la información de flujo, el primer paso para identificar si Firepower está bloqueando el flujo es verificar los eventos de conexión para el tráfico en cuestión. Estos se pueden ver en Firepower Management Center en Análisis > Conexiones > Eventos

**Nota:** Antes de comprobar los eventos de conexión, asegúrese de que el registro esté habilitado en las reglas de la directiva de control de acceso. El registro se configura en la ficha "Registro" de cada regla de directiva de control de acceso, así como en la ficha Inteligencia de seguridad. Asegúrese de que las reglas sospechosas estén configuradas para enviar los registros al "Visor de eventos".

| Overvie<br>Context | w Analysis Polic<br>Explorer Connecti | iles Devices Obj                              | ects / /             | AMP Inte<br>Files • | Hosts • User           | s • Vuin             | erabilities • Corr     | elation •            | Custom • Loc             | kup • Search            |                            |                                 | Deploy                  | 👷 System Help 🕶                      | Global \ admin +               |         |                                                                                      |
|--------------------|---------------------------------------|-----------------------------------------------|----------------------|---------------------|------------------------|----------------------|------------------------|----------------------|--------------------------|-------------------------|----------------------------|---------------------------------|-------------------------|--------------------------------------|--------------------------------|---------|--------------------------------------------------------------------------------------|
|                    |                                       |                                               |                      |                     |                        |                      |                        |                      |                          |                         |                            | Bookmark This Pa                | ge Report Desi          | gner Dashboard View Boo              | okmarks Search •               |         |                                                                                      |
| Connect            | ection Events                         | (switch workflow)<br>tails > Table View of Co | nnection E           | vents               |                        |                      |                        |                      |                          |                         |                            |                                 |                         | 2017-05-11 13:54:32 - 201            | 17-05-11 14:54:32<br>Expanding |         |                                                                                      |
| No Searc           | Constraints (Edit Search              |                                               |                      |                     |                        |                      |                        |                      |                          |                         |                            |                                 |                         |                                      |                                |         |                                                                                      |
| Jump t             | D •                                   |                                               |                      |                     |                        |                      |                        |                      |                          |                         |                            |                                 |                         |                                      |                                |         |                                                                                      |
| -                  | + First Packet                        | Last Packet                                   | Action               | Reason              | Initiator IP           | Initiator<br>Country | Responder IP           | Responder<br>Country | Ingress<br>Security Zone | Egress<br>Security Zone | Source Port /<br>ICMP Type | Destination Port /<br>ICMP Code | Application<br>Protocol | Client                               | Web Application                |         |                                                                                      |
| 4 0                | 2017-05-11 14:54:32                   | 2017-05-11 14:55:02                           | Allow                |                     | 192.168.1.200          |                      | 73.173.197.235         | usa 🔜                |                          |                         | 60084 / tcp                | 80 (http) / tcp                 | HTTP                    | Web browser                          | Web Browsing                   |         |                                                                                      |
| 4 0                | 2017-05-11 14:54:02                   | 2017-05-11 14:54:32                           | Allow                |                     | 192.168.1.200          |                      | 73.173.197.235         | SA USA               |                          |                         | 60082 / tcp                | 80 (http) / tcp                 | HTTP                    | Web browser                          | Web Browsing                   |         |                                                                                      |
| 4 0                | 2017-05-11 14:53:40                   | 2017-05-11 14:53:55                           | Allow                |                     | 192.168.1.200          |                      | 10.83.181.139          |                      |                          |                         | 60077 / tcp                | 135 (loc-srv) / tcp             | DCE/RPC                 | Epmap                                |                                |         |                                                                                      |
| 4                  | 2017-05-11 14:52:40                   | 2017-05-11 14:52:55                           | Allow                |                     | 192.168.1.200          |                      | # 10.83.181.139        |                      |                          |                         | 60069 / tcp                |                                 |                         |                                      |                                |         |                                                                                      |
| 1 0                | 2017-05-11 14:51:40                   | 2017-05-11 14:51:53                           | Allow                |                     | 192.168.1.200          |                      | 10.83.181.139          |                      |                          |                         | 60064 / tcp                | Connection Events               |                         | (unnamed search)                     |                                | Private | Seve Save As New Search                                                              |
| 1 0                | 2017-05-11 14:51:24                   | 2017-05-11 14:51:24                           | Allow                |                     | 192.168.1.200          |                      | 172.217.26.206         | usa 🔤                |                          |                         | 60058 / tcp                | Sections                        |                         | Networking                           |                                |         |                                                                                      |
| 1 0                | 2017-05-11 14:50:40                   | 2017-05-11 14-50-55                           | Allow                |                     | 192 168 1 200          |                      | 10.83 181 139          |                      |                          |                         | 60056 / trn                | General Information             |                         | Initiator IPs                        | 192.168.1.200                  | -       | 192.168.1.0/24, 1192.168.1.3, 2001:088:8                                             |
|                    | 2017 02 11 11 20 21                   | 2012 05 11 14 50.24                           | Children of Children |                     | TALLASS LANS           |                      |                        |                      |                          |                         | 500201.55k                 | Geolocation                     |                         | Responder IP*<br>Onioinal Client IP* |                                |         | 192.168.1.0/24, (192.168.1.3, 2001)00018<br>192.168.1.0/24, (192.168.1.3, 2001)00018 |
| • 0                | 2017-05-11 14:50:24                   | 2017-05-11 14:50:24                           | Allow                |                     | 192.168.1.200          |                      | 1/2.217.20.200         | UDA                  |                          |                         | <u>600507.00</u>           | Device                          |                         | Initiator / Responder IP             |                                |         | 192.168.1.0/24, 1192.168.1.3, 2001:088.8                                             |
| + -                | 2017-05-11 14:50:23                   | 2017-05-11 14:50:53                           | Allow                |                     | <b>H</b> 192.168.1.200 |                      | B 73.173.197.235       | USA USA              |                          |                         | 60051 / tcp                | SSL                             |                         | Initiator / Original Client IP       |                                |         | 192.168.1.0/24, 1192.168.1.3, 2001:088:8                                             |
| 4 🗆                | 2017-05-11 14:49:47                   | 2017-05-11 14:49:47                           | Allow                |                     | 192.168.1.200          |                      | 172.217.26.206         | MA USA               |                          |                         | 60043 / tcp                | Application                     |                         | Initiator / Responder / Original Ci  | lert IP                        |         | 192.168.1.0/24, 1192.168.1.3, 2001:088.8                                             |
| 4 🗆                | 2017-05-11 14:49:40                   | 2017-05-11 14:49:55                           | Allow                |                     | 192.168.1.200          |                      | 10.83.181.139          |                      |                          |                         | 60046 / tcp                | Netflow                         |                         | Egress Security Zone                 |                                |         | My Security Zone                                                                     |
| 4 0                | 2017-05-11 14:48:46                   | 2017-05-11 14:51:23                           | Allow                |                     | 192.168.1.200          |                      | 72.246.56.139          | USA                  |                          |                         | 60041 / tcp                | QoS                             |                         | Ingress / Egress Security Zone       |                                |         | My Security Zone                                                                     |
| 1 0                | 2017-05-11 14:48:46                   | 2017-05-11 14:49:16                           | Allow                |                     | 192.168.1.200          |                      | 73.173.197.235         | III USA              |                          |                         | 60040 / trp                |                                 | _                       | Source Port / ICMP Type              |                                |         | 1-1024, 6000-6011, 100                                                               |
|                    | 2012 02 11 11 10 10                   |                                               | A LOCAL              |                     | WE ARE ADD A DOG       |                      | WE LOAD THE LOAD       | JEACS                |                          |                         | 600000 ( box               | + New Search                    |                         | Destination Port / SCMP Code*        |                                |         | 1-1024, 6000-6011, 190                                                               |
| • U                | 2017-05-11 14:40:40                   | 2017-02-11 14:40:22                           | WIGH.                |                     | B 192.199.1.200        |                      | AR 10.03.101.135       |                      |                          |                         | 950377 000                 | Global                          |                         | DNS Query                            |                                |         | suspicious.com, evil*                                                                |
| + 0                | 2017-05-11 14:48:32                   | 2017-05-11 14:48:32                           | Allow                |                     | M 192.168.1.200        |                      | ME 172.217.26.206      | USA                  |                          |                         | 60031 / tcp                | SuperConnectionTest             |                         | DNS Response                         |                                |         | NKDOMAEN                                                                             |
| 4 🗆                | 2017-05-11 14:48:16                   | 2017-05-11 14:48:46                           | Allow                |                     | 192.168.1.200          |                      | 73.173.197.235         | MA USA               |                          |                         | 600.34 / tcp               | Predefined Searches             |                         | DNS Record Type                      |                                |         | A, PTR                                                                               |
| 4 0                | 2017-05-11 14:47:46                   | 2017-05-11 14:48:16                           | Allow                |                     | 192.168.1.200          |                      | <b>173.173.197.235</b> | SA USA               |                          |                         | 60030 / tcp                | Malicious URLs                  |                         | DNS Sinishole Name                   |                                |         | My Sinkhole                                                                          |
| 4 0                | 2017-05-11 14:47:40                   | 2017-05-11 14:47:55                           | Allow                |                     | 192.168.1.200          |                      | 10.83.181.139          |                      |                          |                         | 60027 / tcp                | Possible Delabese Access        |                         | HTTP Response Code                   |                                |         | 200                                                                                  |
| 4 0                | 2017-05-11 14:47:15                   | 2017-05-11 14:48:46                           | Allow                |                     | 192.168.1.200          |                      | 72.246.56.169          | usa 🔤                |                          |                         | 60022 / tcp                |                                 |                         | VLAN ID                              |                                |         | 10                                                                                   |
|                    | 2017-05-11 14:47:15                   | 2012-05-11 14:47:45                           | Allow                |                     | 102 168 1 200          |                      | 73 173 107 335         | ILCA.                |                          |                         | 60031 / hrs                | Standard HTTP                   |                         | Geolocation                          |                                |         |                                                                                      |
| • •                | 2017-03-11 14:47:13                   | 2017-03-11 14:47:43                           | NIN                  |                     | 192.100.1.200          |                      | 198 73.473.197.433     | 34 <u>9625</u>       |                          |                         | 255664.7.55P               |                                 |                         | Initiator Country                    |                                |         | USA, United States, United*                                                          |
| + 0                | 2017-05-11 14:46:45                   | 2017-05-11 14:47:15                           | Allow                |                     | 192.168.1.200          |                      | B 73.173.197.235       | USA USA              |                          |                         | 60017 / tcp                |                                 |                         | Responder Country                    |                                |         | USA, United States, United*                                                          |
| Last looin         | on Tuesday, 2017-04-25 at             | 12:42:21 PM from rtp-file                     | key-88111.           | disco.com           |                        |                      |                        |                      |                          |                         |                            |                                 |                         | Initiator / Responder Country        |                                |         | USA, United States, United*<br>USA, United States, United*                           |
| -                  |                                       |                                               |                      |                     | _                      | _                    |                        | _                    | _                        |                         | _                          |                                 |                         | Wheel constraints summaries and      | orante.                        |         |                                                                                      |

En el ejemplo anterior, se hace clic en "Editar búsqueda" y se agrega una IP de origen única (iniciador) como filtro para ver los flujos que estaba detectando Firepower. La columna Acción muestra "Permitir" para este tráfico de host.

Si Firepower bloquea el tráfico intencionalmente, la acción contiene la palabra "Block" (Bloquear). Al hacer clic en "Vista de tabla de eventos de conexión" se proporcionan más datos. Los campos siguientes de los eventos de conexión se pueden observar si la acción es "Bloquear":

-Motivo

- Regla de control de acceso

Esto, combinado con los otros campos del evento en cuestión, puede ayudar a reducir qué componente está bloqueando el tráfico.

Para obtener más información sobre la resolución de problemas de las Reglas de control de acceso, puede hacer clic <u>aquí</u>.

## Captura de paquetes en las interfaces de entrada y salida

Si no hay eventos o se sospecha que Firepower está bloqueando a pesar de que los eventos de conexión muestran una acción de regla de "Permitir" o "Confiar", la solución de problemas de la ruta de datos continúa.

A continuación, se ofrecen instrucciones sobre cómo ejecutar una captura de paquetes de ingreso y egreso en las diversas plataformas mencionadas anteriormente:

#### SFR: captura en las interfaces ASA

Dado que el módulo SFR es simplemente un módulo que se ejecuta en el firewall ASA, es mejor capturar primero en las interfaces de ingreso y egreso del ASA para asegurarse de que los mismos paquetes que ingresan también se están dirigiendo.

Este artículo contiene instrucciones sobre cómo realizar las capturas en el ASA.

Si se ha determinado que los paquetes que ingresan al ASA no se están dirigiendo, continúe con la siguiente fase en la solución de problemas (la fase DAQ).

**Nota:** Si se ven paquetes en la interfaz de ingreso de ASA, puede que valga la pena verificar los dispositivos conectados.

#### FTD (sin SSP y FPR-2100): captura en las interfaces de entrada y salida

La captura en un dispositivo FTD que no es SSP es similar a la captura en ASA. Sin embargo, puede ejecutar los comandos de captura directamente desde el mensaje inicial de CLI. Al resolver problemas de paquetes perdidos, se recomienda agregar la opción "trace" a la captura.

Este es un ejemplo de configuración de una captura de ingreso para el tráfico TCP en el puerto 22:

| > capture <u>ssh_traffic</u> trace interface inside match <u>tcp</u> any any <u>ea</u> 22<br>> show capture <u>ssh_traffic</u>                                                                                   |
|----------------------------------------------------------------------------------------------------|
| 7 packets captured                                                                                                    |
| 1: 01:17:38.498906 192.168.62.70.48560 > 10.83.180.173.22: S 4250994241:4250994241(0) win 29200 ⊲mss.                                                                                                    |
| 2: 01:17:38.510898 10.83.180.173.22 > 192.168.62.70.48560: S 903999422:903999422(0) ack 4250994242 win                                                                                                    |
| 3: 01:17:38.511402 192.168.62.70.48560 > 10.83.180.173.22: . ack 903999423 win 229 < <u>nop.nop.timestamp</u>                                                                                                    |
| $\begin{array}{cccccccccccccccccccccccccccccccccccc$                                                                                                    |
| 229 < <u>nop.nop.timestamp</u> 1045829957 513898266><br>5: 01:17:38.513294 10.83.180.173.22 > 192.168.62.70.48560: <u>ack</u> 4250994283 win 140 < <u>nop.nop.timestamp</u>                                      |
| 513898268 1045829957><br>6: 01:17:38.528125 10.83.180.173.22 > 192.168.62.70.48560: P 903999423:903999444(21) <u>ack</u> 4250994283 win                                                                          |
| 140 <nop.nop.timestamp 1045829957="" 513898282=""><br/>7: 01:17:38.528613 192.168.62.70.48560 &gt; 10.83.180.173.22; . ack 903999444 win 229 <nop.nop.timestamp< td=""></nop.nop.timestamp<></nop.nop.timestamp> |
| 1045829961 513898282>                                                                                                    |

Si agrega la opción "trace", puede seleccionar un paquete individual para rastrear a través del sistema para ver cómo llegó al veredicto final. También ayuda a asegurarse de que se realizan las modificaciones adecuadas en el paquete, como la modificación de IP de traducción de direcciones de red (NAT), y que se ha elegido la interfaz de salida adecuada.

> show capture ssh\_traffic packet-number 4 trace 7 packets captured 4: 01:17:38.511982 192.168.62.70.48560 > 10.83.180.173.22 4250994242:4250994283(41) ack 903999423 win 229 <nop,nop,timestamp 192.168.62.70.48560 > 10.83.180.173.22: P 1045829957 513898266> Phase: 1 Type: CAPTURE Subtype: Result: ALLOW Config: Additional Information: MAC Access list Phase: 2 Type: ACCESS-LIST Subtype: Result: ALLOW Config: Implicit Rule Additional Information: MAC Access list Phase: 3 Type: FLOW-LOOKUP Subtype: Result: ALLOW Config: Additional Information: Found flow with id 626406, using existing flow Phase: 4 Type: EXTERNAL-INSPECT Subtype: Result: ALLOW Config: Additional Information: pplication: 'SNORT Inspect Phase: 5 Type: SNORT Subtype: Result: ALLOW Config: Additional Information: Snort Trace: Packet: TCP, ACK, seg 4250994242, ack 903999423 AppID: service SSH (846), application unknown (0) Firewall: starting rule matching, zone 1 -> 2, geo 0 -> 0, vlan 0, sgt Firewall: Starting rule materials of a composed of the starting rule material of the start of the start of th trust/fastpath rule, id 268435458, allow IPS id 0, Verdict WHITELIST ict: (fast-forward) fast forward this flow 1, I Verdi esult: nput-interface: inside nput-status: up nput-line-status: up : allow ction

En el ejemplo anterior, vemos que el tráfico llega a la inspección de Snort y que finalmente llegó a un veredicto de permitir y en general se pasó a través del dispositivo. Dado que el tráfico se puede ver en ambas direcciones, puede estar seguro de que el tráfico fluye a través del dispositivo para esta sesión, por lo que puede que no sea necesaria una captura de salida, pero también puede tomar una captura allí para asegurarse de que el tráfico se esté dirigiendo correctamente como se muestra en el resultado del seguimiento.

**Nota:** Si el dispositivo no puede crear el paquete de salida, la acción de seguimiento sigue siendo "permitir" pero el paquete no se crea ni se ve en la captura de la interfaz de salida. Este es un escenario muy común donde el FTD no tiene una entrada ARP para el salto siguiente o la IP de destino (si este último está conectado directamente).

#### FTD (SSP): captura en las interfaces lógicas FTD

Los mismos pasos para generar una captura de paquetes en FTD como se mencionó anteriormente pueden seguirse en una plataforma SSP. Puede conectarse mediante SSH a la dirección IP de la interfaz lógica FTD e ingresar el siguiente comando:

```
Firepower-module1> connect ftd >
```

También puede navegar al shell del dispositivo lógico FTD desde el símbolo del sistema FXOS con los siguientes comandos:

```
# connect module 1 console
Firepower-module1> connect ftd
>
```

Si se utiliza Firepower 9300, el número de módulo puede variar según el módulo de seguridad que se esté utilizando. Estos módulos admiten hasta 3 dispositivos lógicos.

Si se utilizan varias instancias, el ID de instancia debe incluirse en el comando "connect". El comando Telnet se puede utilizar para conectarse a diferentes instancias al mismo tiempo.

```
# connect module 1 telnet
Firepower-module1>connect ftd ftd1
Connecting to container ftd(ftd1) console... enter "exit" to return to Boot CLI
>
```

## Comprobar errores de interfaz

Los problemas de nivel de interfaz también se pueden verificar durante esta fase. Esto es especialmente útil si faltan paquetes en la captura de la interfaz de ingreso. Si se observan errores de interfaz, la verificación de los dispositivos conectados puede resultar útil.

#### SFR: verifique las interfaces ASA

Dado que el módulo FirePOWER (SFR) es básicamente una máquina virtual que se ejecuta en un ASA, se comprueban los errores de las interfaces ASA reales. Para obtener información detallada sobre la verificación de las estadísticas de la interfaz en el ASA, consulte esta <u>sección</u> de la Guía de Referencia de Comandos de la Serie ASA.

### FTD (no SSP y FPR-2100): verifique si hay errores de interfaz

En los dispositivos FTD que no son SSP, el comando **> show interface** se puede ejecutar desde el símbolo del sistema inicial. El resultado interesante se resalta en rojo.

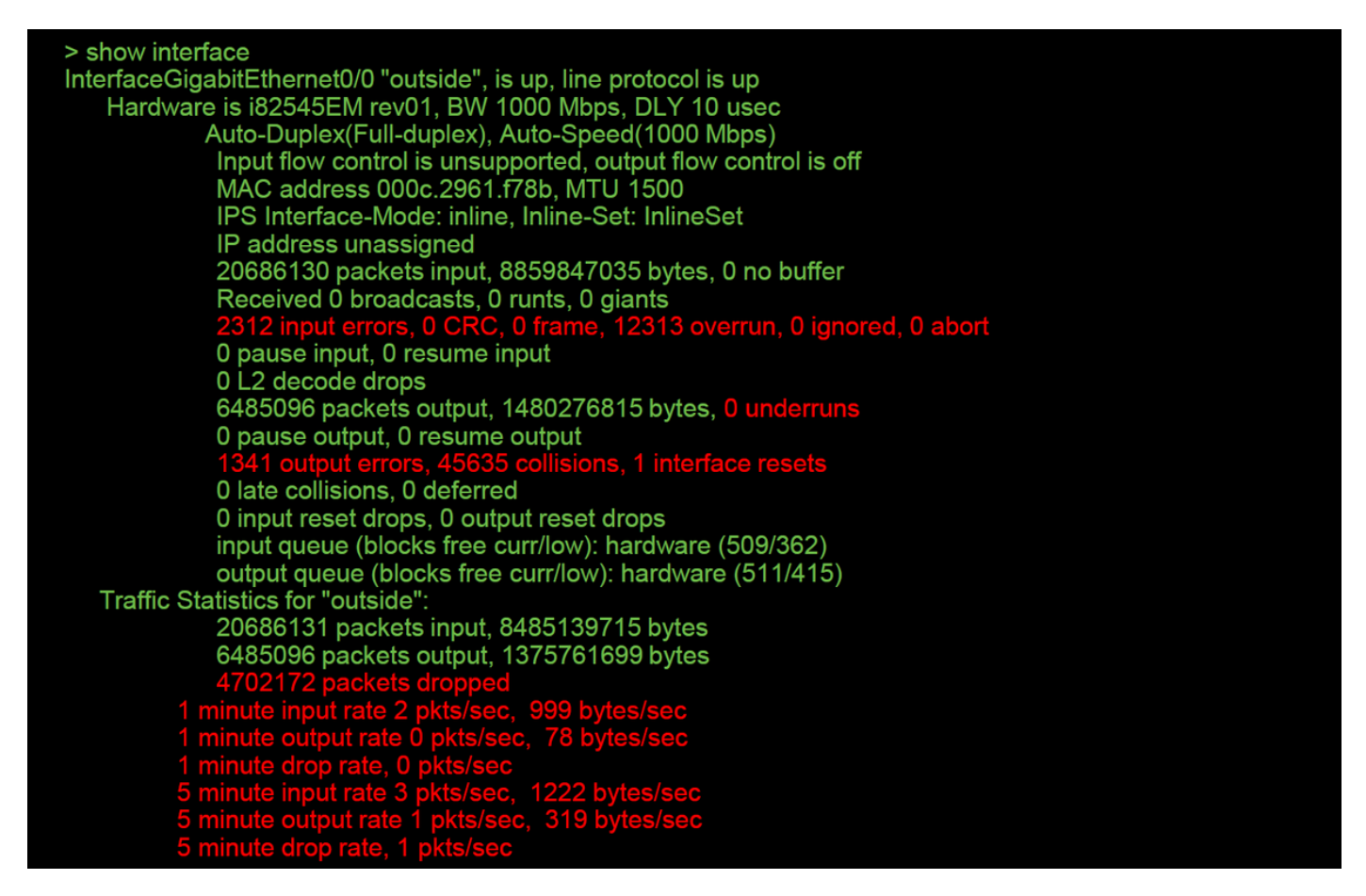

#### FTD (SSP): Navegación por la ruta de datos para buscar errores de interfaz

Las plataformas SSP 9300 y 4100 tienen una fabric interconectada interna que primero maneja los paquetes.

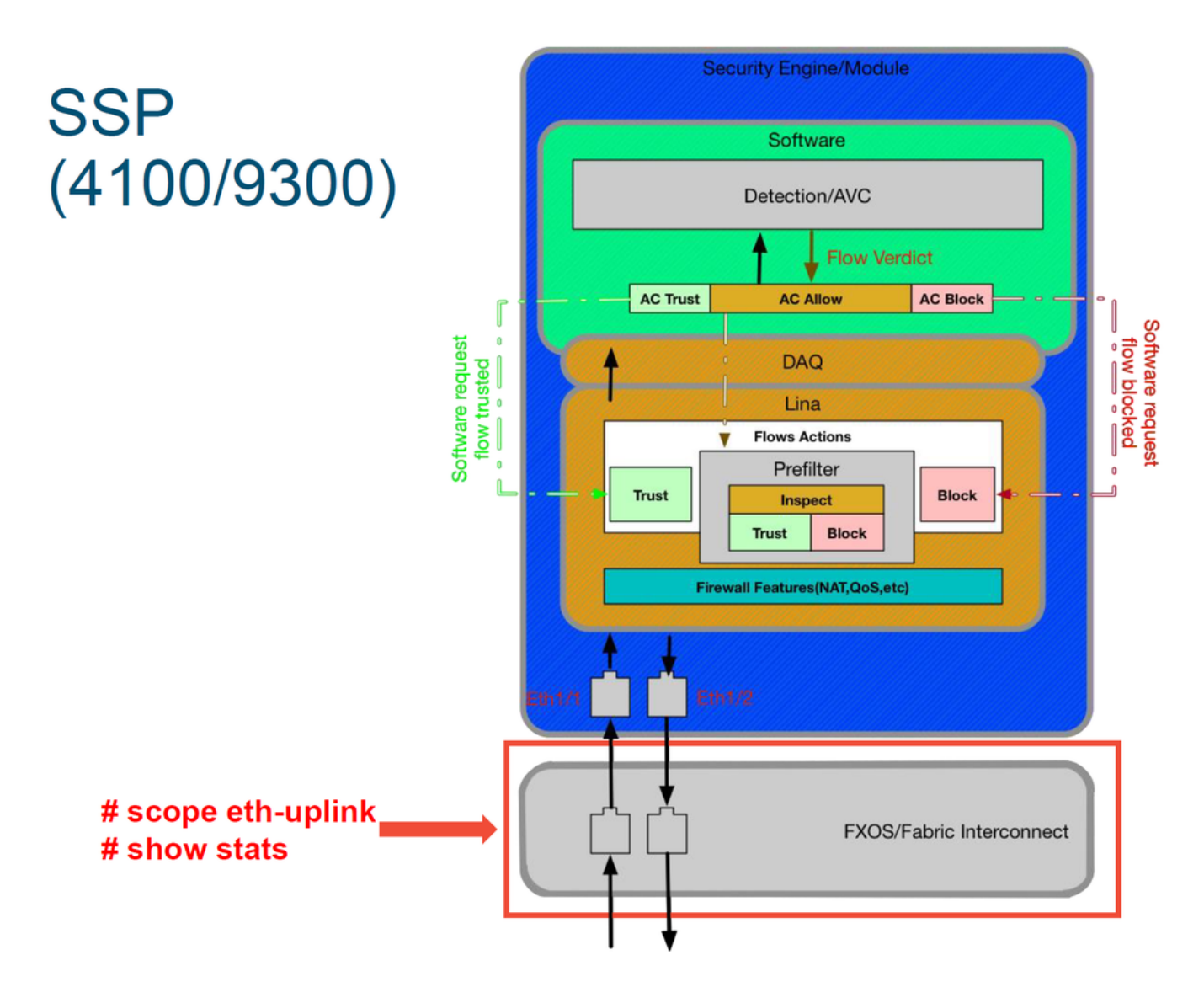

Vale la pena verificar si hay algún problema de interfaz en el ingreso inicial del paquete. Estos son los comandos que se ejecutarán en la CLI del sistema FXOS para obtener esta información.

ssp# scope eth-uplink
ssp /et-uplink # show stats
Éste es un ejemplo de salida.

| ssp# scope eth-uplink<br>ssp /eth-uplink # show stats<br>Ether Error Stats:<br>Time Collected: 2017-05-15T14:13:46.032<br>Monitored Object: fabric/lan/A/pc-44/err-stats<br>Suspect: No<br>Rev (errors): 0<br>Align (errors): 0<br>Under Size (errors): 0<br>Under Size (errors): 0<br>Int Mac Tx (errors): 0<br>Deferred Tx (errors): 0<br>Thresholded: Xmit Delta Min<br>Time Collected: 2017-05-15T14:13:46.032<br>Monitored Object: fabric/lan/A/pc-48/err-stats<br>Suspect: No<br>Rev (errors): 0<br>Align (errors): 0<br>Fcs (errors): 0<br>Cut Discard (errors): 0<br>Under Size (errors): 0<br>Under Size (errors): 0<br>Int Mac Tx (errors): 0<br>Int Mac Tx (errors): 0<br>Deferred Tx (errors): 0<br>Discard (errors): 0<br>Deferred Tx (errors): 0<br>Deferred Tx (errors): 0<br>Deferred Tx (errors): 0<br>Deferred Tx (errors): 0<br>Deferred Tx (errors): 0<br>Deferred Tx (errors): 0<br>Deferred Tx (errors): 0<br>Deferred Tx (errors): 0<br>Deferred Tx (errors): 0<br>Deferred Tx (errors): 0 | Ether Loss Stats:<br>Time Collected: 2017-05-15T14:13:46.032<br>Monitored Object: fabric/lan/A/pc-44/loss-stats<br>Suspect: No Single Collision (errors): 0<br>Multi Collision (errors): 0<br>Carrier Sense (errors): 0<br>Symbol (errors): 0<br>SQE Test (errors): 0<br>Excess Collision (errors): 0<br>Thresholded: 0<br>Time Collected: 2017-05-15T14:13:46.032<br>Monitored Object: fabric/lan/A/pc-48/loss-stats<br>Suspect: No Single Collision (errors): 0<br>Multi Collision (errors): 0<br>Late Collision (errors): 0<br>Garrier Sense (errors): 0<br>Symbol (errors): 0<br>Symbol (errors): 0<br>Symbol (errors): 0<br>Symbol (errors): 0<br>Symbol (errors): 0<br>Symbol (errors): 0<br>Thresholded: 0 |
|----------------------------------------------------------------------------------------------------|----------------------------------------------------------------------------------------------------|
|----------------------------------------------------------------------------------------------------|----------------------------------------------------------------------------------------------------|

Después de que la fabric interconectada maneja el paquete al ingreso, se envía a las interfaces que se asignan al dispositivo lógico que aloja el dispositivo FTD.

A continuación se muestra un diagrama de referencia:

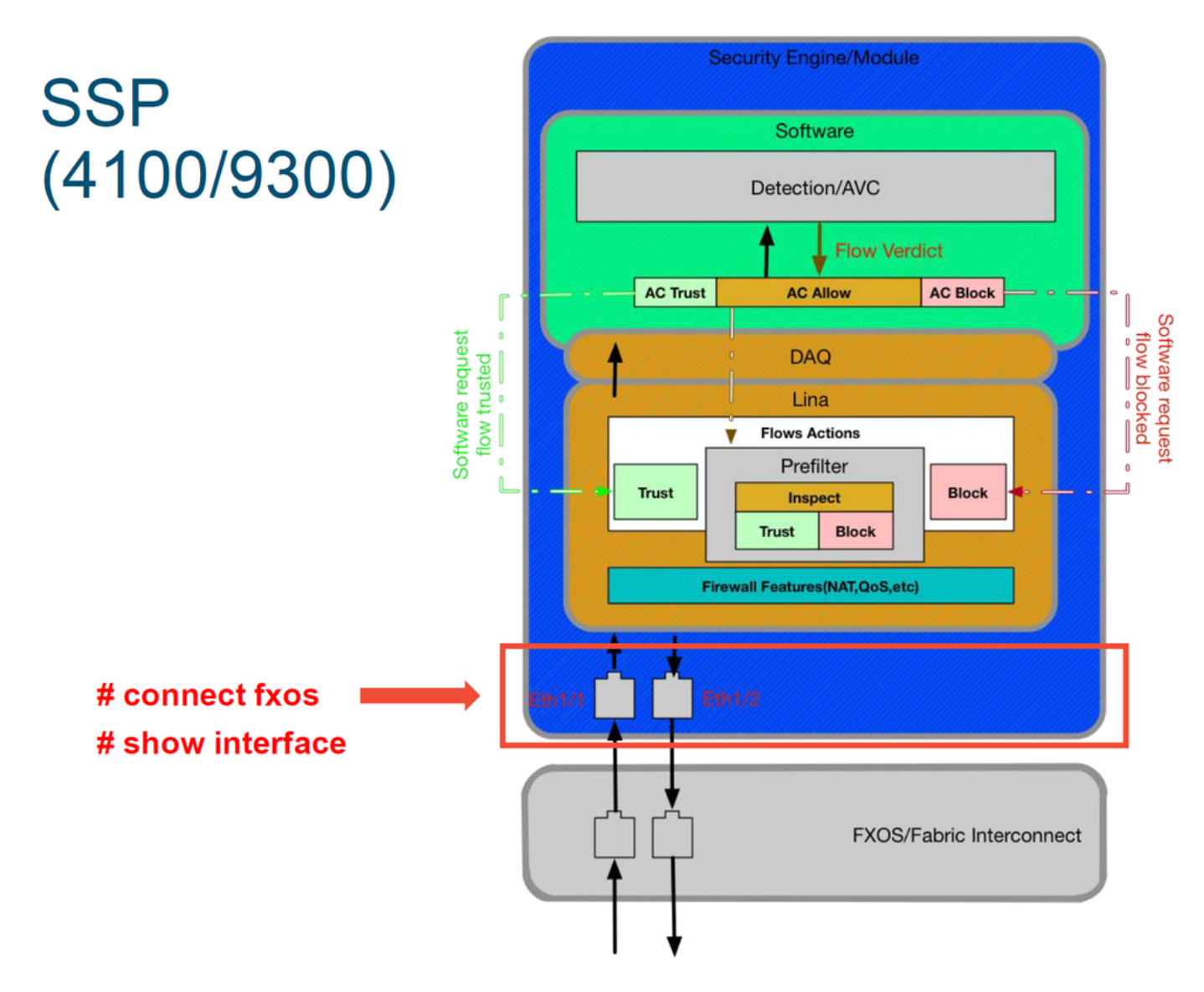

Para verificar cualquier problema de nivel de interfaz, ingrese los siguientes comandos:

ssp# connect fxos
ssp(fxos)# show interface Ethernet 1/7
Este es un ejemplo de salida (posibles problemas resaltados en rojo):

#### ssp# connect fxos

ssp(fxos)# show interface Ethernet 1/7 Ethernet1/7 is up **Dedicated Interface** Hardware: 1000/10000 Ethernet, address: 5897.bdb9.4080 (bia 5897.bdb9.4080) **Description: U: Uplink** MTU 1500 bytes, BW 10000000 Kbit, DLY 10 usec reliability 254/255, txload 1/255, rxload 1/255 [...Omitted for brevity] Last link flapped 14week(s) 4day(s) Last clearing of "show interface" counters never 2 interface resets 30 seconds input rate 1352 bits/sec, 1 packets/sec 30 seconds output rate 776 bits/sec, 1 packets/sec Load-Interval #2: 5 minute (300 seconds) input rate 728 bps, 0 pps; output rate 608 bps, 0 pps RX 3178795 unicast packets 490503 multicast packets 1142652 broadcast packets 4811950 input packets 3354211696 bytes 0 jumbo packets 0 storm suppression bytes 0 runts 0 giants 0 CRC 0 no buffer 44288 input error 0 short frame 44288 overrun 0 underrun 0 ignored 0 watchdog 0 bad etype drop 0 bad proto drop 0 if down drop 0 input with dribble 306404 input discard 0 Rx pause ТΧ 1974109 unicast packets 296078 multicast packets 818 broadcast packets 2271005 output packets 696237525 bytes 0 jumbo packets 0 output errors 0 collision 0 deferred 0 late collision 0 lost carrier 0 no carrier 0 babble 0 output discard 0 Tx pause

Si se observa algún error, el software FTD real también se puede comprobar en busca de errores de interfaz.

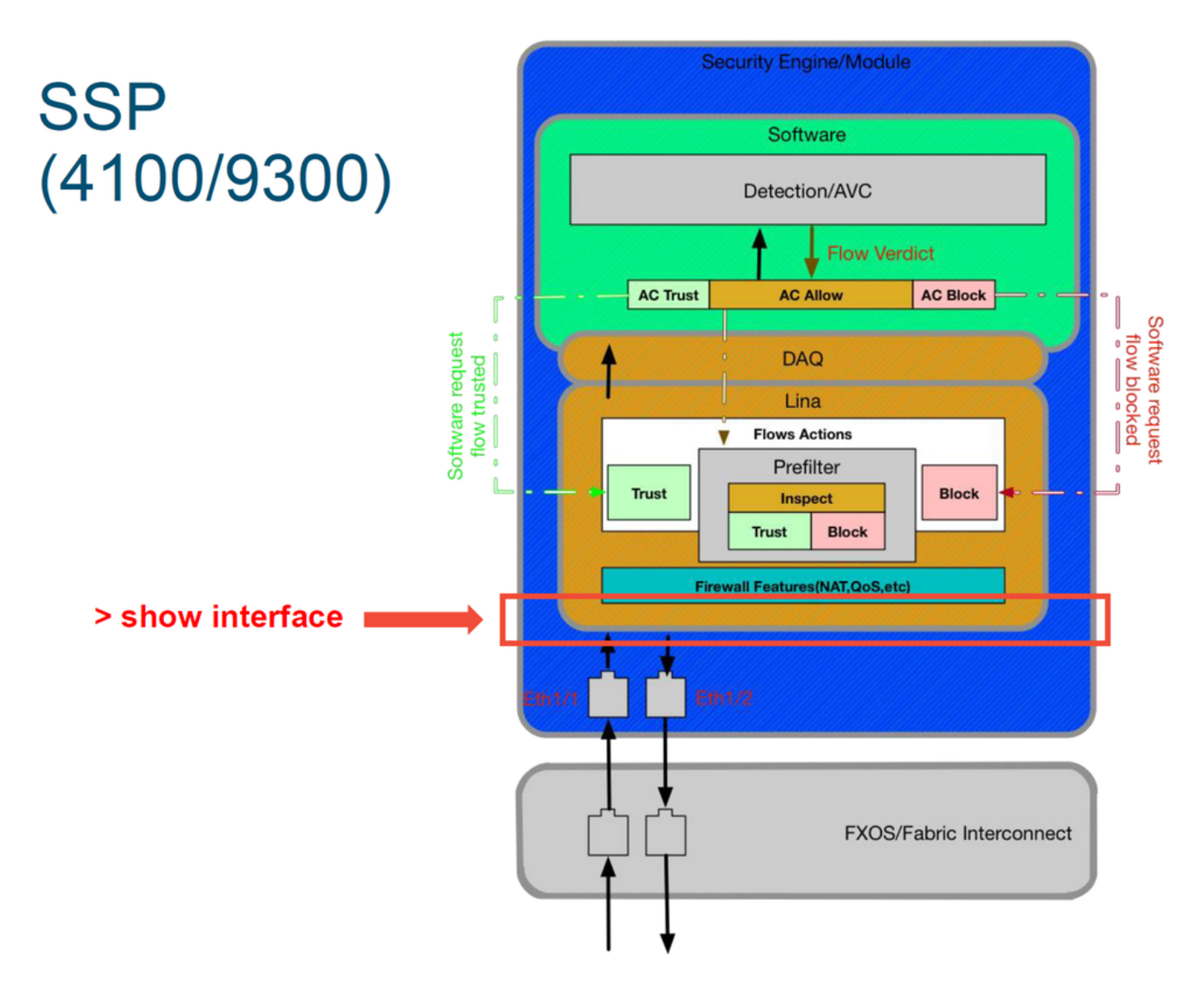

Para llegar a la indicación FTD, primero es necesario navegar a la indicación FTD CLI.

# connect module 1 console
Firepower-module1> connect ftd
>show interface
Para instancias múltiples:

# connect module 1 telnet
Firepower-module1>connect ftd ftd1
Connecting to container ftd(ftd1) console... enter "exit" to return to Boot CLI
>
Este es un ejemplo de salida.

| # connect module 1 console                                                                                                    |
|----------------------------------------------------------------------------------------------------|
| Firepower-module1> connect ftd                                                                                                    |
| > show interface<br>InterfaceGigabitEthernet0/0 "outside", is up, line protocol is up<br>Hardware is i82545EM rev01, BW 1000 Mbps, DLY 10 usec<br>Auto-Duplex(Full-duplex), Auto-Speed(1000 Mbps)<br>Input flow control is unsupported, output flow control is off<br>MAC address 000c.2961.f78b, MTU 1500<br>IPS Interface-Mode: inline, Inline-Set: InlineSet<br>IP address unassigned<br>20686130 packets input, 8859847035 bytes, 0 no buffer<br>Received 0 broadcasts, 0 runts, 0 giants<br>2312 input errors, 0 CRC, 0 frame, 12313 overrun, 0 ignored, 0 abort<br>0 pause input, 0 resume input<br>0 L2 decode drops<br>6485096 packets output, 1480276815 bytes, 0 underruns<br>0 pause output, 0 resume output<br>1341 output errors, 45635 collisions, 1 interface resets<br>0 late collisions, 0 deferred<br>0 input reset drops, 0 output reset drops<br>input queue (blocks free curr/low): hardware (509/362)<br>output queue (blocks free curr/low): hardware (511/415)<br>Traffic Statistics for "outside":<br>20686131 packets output, 1375761699 bytes<br>4702172 packets dropped<br>1 minute input rate 2 pkts/sec, 399 bytes/sec<br>1 minute output rate 0 pkts/sec |
| 5 minute input rate 5 pkts/sec, 1222 bytes/sec<br>5 minute output rate 1 pkts/sec, 319 bytes/sec                                                                                                    |
| 5 minute drop rate, 1 pkts/sec                                                                                                    |

## Datos para proporcionar al Cisco Technical Assistance Center (TAC)

| <b>Datos</b><br>Capturas<br>de pantalla                      | Instrucciones                                                                                                    |
|--------------------------------------------------------------|----------------------------------------------------------------------------------------------------|
| de un<br>evento de<br>conexión<br>resultado                  | Consulte este artículo para obtener instrucciones                                                                                                    |
| 'show<br>interface'                                          | Consulte este artículo para obtener instrucciones                                                                                                    |
| Capturas<br>de<br>paquetes                                   | Para ASA/LINA: <u>https://www.cisco.com/c/en/us/support/docs/security/asa-5500-x-series-nex</u><br><u>firewalls/1180</u><br>Para Firepower: <u>http://www.cisco.com/c/en/us/support/docs/security/sourcefire-firepower-800</u><br><u>appliances/11777</u>                                              |
| Salida<br>'show tech'<br>de ASA                              | Inicie sesión en ASA CLI y guarde la sesión de terminal en un registro. Ingrese el comando s<br>proporcione el archivo de salida de la sesión terminal al TAC.<br>Este archivo se puede guardar en disco o en un sistema de almacenamiento externo con es<br>show tech   redirect disk0:/show_tech.log |
| Solución de<br>problemas<br>de archivo<br>del<br>dispositivo | http://www.cisco.com/c/en/us/support/docs/security/sourcefire-defense-center/117663-techno                                                                                                    |

Firepower que inspecciona el tráfico

## Siguiente paso: Solución de problemas de la capa de Firepower DAQ

Si no está claro si el dispositivo Firepower está descartando paquetes, se puede omitir el dispositivo Firepower para descartar todos los componentes Firepower a la vez. Esto es especialmente útil para mitigar un problema si el tráfico en cuestión ingresa al dispositivo Firepower pero no se arroja.

Para continuar, revise la siguiente fase de la solución de problemas de la ruta de datos de Firepower; El DAQ de Firepower. Haga clic <u>aquí</u> para continuar.